# GoodsControl

## Manual การตั้งค่าสำหรับการ ส่งข้อมูลไปยังท่าเรือ สยาม เคอรี่ ซีพอร์ต

### All rights reserved TIFFA EDI SERVICES Co., Ltd.

No part of the content of this book may be reproduced or transmitted in any form or by any means without the written permission of the publisher. E-Mail: support@tiffaedi.com Call Center: Tel : 02-018-7000 Fax: 02-018-7070

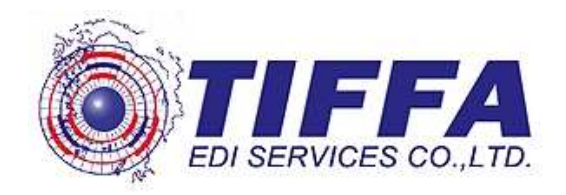

- การ Set ค่า ที่โปรแกรม Goods Transition
  - การ set ค่าใน EzyGOV.ini [ECON] TOPRIVATEPORT=Y
  - การจัดทำ master

| <ul> <li>ข้อมูลที่จะส่งให้ Kerry Port</li> <li>Load Port = 2801</li> <li>Release Port = 2816</li> </ul> | iie เพิ่มข้อมูลกรมสุม พิมพ์รายงาน<br>เพิ่มข้อมูลเร้าของผู้สินล้ำ<br>เพิ่มข้อมูลเร้าของผู้สินล้ำ<br>เพิ่มข้อมิตขอบการบรรร<br>เพิ่มของมิยนรถยนต์/รถพาม<br>เพิ่ม eSeal Number<br>เพิ่ม GPSID<br>เพิ่มประการผู้สินล้ำ<br>เพิ่ม CargoType<br>เพิ่ม VGM Person<br>เพิ่มข้อมูล ท่าหือเอกอน<br>Paperless Setup<br>ทำรองข้อมูล<br>Update Database Structure<br>เช่นทึกข้อมูล Excel File<br>เช่นทึกข้อมูล Cancel Excel File<br>Exit |                |   |
|----------------------------------------------------------------------------------------------------|----------------------------------------------------------------------------------------------------|----------------|---|
| 💕 แฟ้มข้อมูล ท่าเรือเอกชน                                                                               |                                                                                                    |                | × |
| Close                                                                                                   | aureya                                                                                                    | องการ<br>เก้ไข |   |

Port Code KERRY

Release Port

-

#### การ Set ค่า User Id 29 หลัก

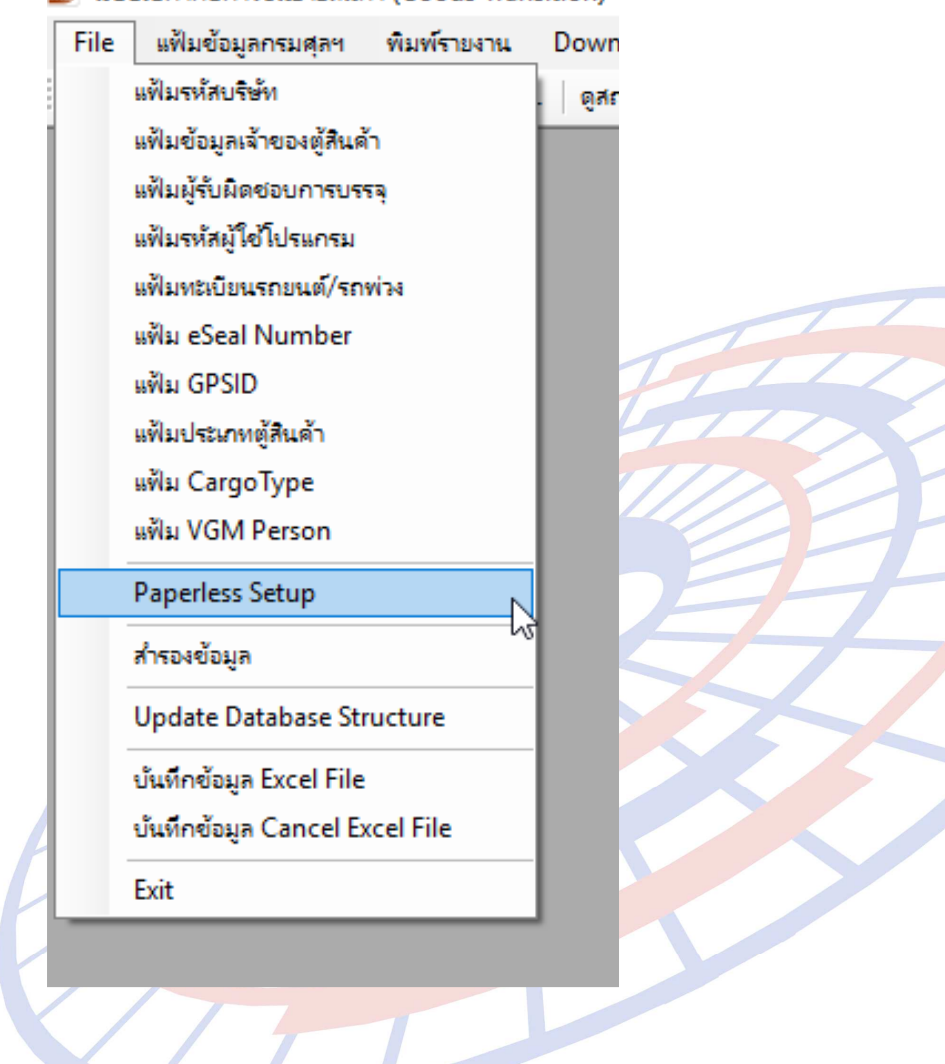

#### 🎒 ระบบใบกำกับการขนย้ายสินด้า (Goods Transition)

| ath อ่านคำตอบกลับ [C:\Program Files (x86)\TIF                  | FAEDI\EZYPLUS Cance                   |
|----------------------------------------------------------------|---------------------------------------|
|                                                                |                                       |
| VCAT TIFFA/TRADESIAM TIFFA/NETBAY                              |                                       |
| Path ที่เก็บข้อผูล Paperless Inbound                           | C:\NetAgent\FleFlt\Recv               |
| Path ที่เก็บข้อมูล Paperless Outbound                          | C:\NetAgent\FleFlt\Send\ebxml_Send_NB |
| Path ที่เก็บ LOG FILE                                          | C:\NetAgent\AuditLog                  |
| Path ที่เก็บข้อมูล Sign Net                                    |                                       |
| Path จึเก็บข้อมูล PAT                                          |                                       |
| User ID : TH010107558000199                                    | 0000000001P5 เลข NSW 29 หลัก          |
| อัตราค่าส่ง Paperless [12.00] วันทีเริ่มใ<br>ต่อ 1 Transaction | ใช้ 01/01/2000 วันทีลึนสุด 31/12/9999 |
| รหัสน่าหน้า Ref No. ASNF เลขที่รายเ                            | การสุดท้าย 7                          |
|                                                                |                                       |

\*\*หากท่านผู้ประกอบไม่ทราบเลข 29 หลัก สามารถสอบถามได้ที่ <u>support@tiffaedi.com</u> หรือติดต่อ 02-018-7000